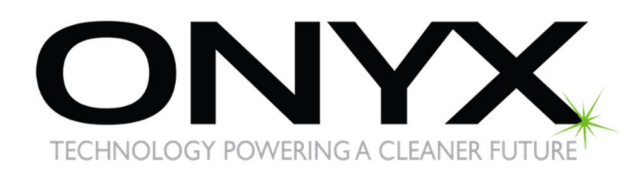

## Submitting a Warranty Claim

## Step 1

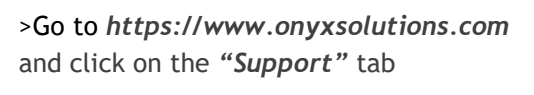

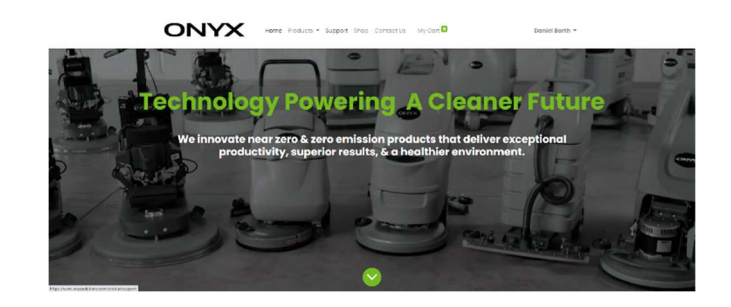

## Step 2

>Click on "File a Warranty Claim"

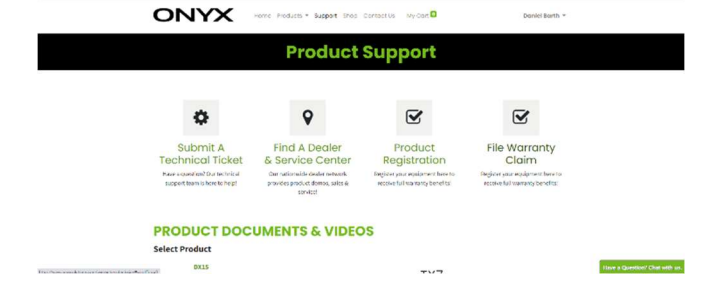

## Step 3

>Fill out as much relevant information as possible including: model number, serial number, part number(s,) photos, hours on the machine, description of the problem, where the machine is located, where the part will be shipped and click "Submit"

|              | Warranty Claim Submission                                    |                                                           |                                              |  |
|--------------|--------------------------------------------------------------|-----------------------------------------------------------|----------------------------------------------|--|
| Your Name '  |                                                              |                                                           |                                              |  |
| Company Name |                                                              |                                                           |                                              |  |
| Your Email 1 |                                                              |                                                           |                                              |  |
| Phone *      |                                                              |                                                           |                                              |  |
| Date 1       |                                                              |                                                           |                                              |  |
| Model *      | C JX - 500 Exemisiver<br>C TX Stripper<br>C LX558/500 Engine | C JX - 700 Burnisher<br>C LXK00 Engine<br>C LX1000 Engine | C Legacy Burnisher<br>LXT00 Engine<br>C 8X15 |  |
|              | C RK20                                                       | C BX20                                                    | O BKI4                                       |  |